### การควบคุมความเร็วและความดันในระบบไฮดรอลิกส์ไฟฟ้าด้วย PLC

โดย: วารุณี ศรีสงคราม มหาวิทยาลัยเทคโนโลยี ราชมงคล สุวรรณภูมิ และ HEAVY KORAT

**จาก**บทความฉบับก่อนหน้า ได้นำเสนอการทำงานเป็นแบบระบบกึ่งอัตโนมัติโดยใช้ Proximity และ Mechanical Sensor มาช่วย ควบคุมตำแหน่ง แต่งานในอุตสาหกรรมยังมีฟังก์ชั่นการทำงานอื่น ๆ อีก เช่น การปรับเปลี่ยนความเร็วโดยอัตโนมัติและการใช้ความดันมา ช่วยควบคุมการเคลื่อนที่กลับโดยอัตโนมัติ ซึ่งจะขอนำเสนอตัวอย่างงานดังต่อไปนี้

้วงจรการควบคุมปรับเปลี่ยนความเร็วและการเลื่อนกลับโดยอัตโนมัติเงื่อนไขการทำงาน :

- 1 เมื่อกด SW PB1 จะทำให้ก้านสูบเลื่อนออกด้วยความเร็วประมาณ 26 cm/s
- ่ 2 เมื่อก้านสูบเลื่อนไปถึงระยะ 600 mm จะทำให้มีการปรับเปลี่ยนความเร็วลดุลงเหลือ12 cm/s และเลื่อนออกไปจนสุด
- ้ 3 เมื่อความ<sup>ู</sup>้ดันในระบบมีค่าเท่ากับ 100 bar Pressure Sensor จะตรวจจับได้และส่งสัญญาณไปยัง PLC เพื่อให้ม<sup>ี</sup>่การควบคุมให้ ก้านสูบเลื่อนกลับเองโดยอัตโนมัติ
- 4 เมื่อต้องการให้ก้านสูบเลื่อนออกอีกครั้งต้องมีข้อกำหนดให้ก้านสูบเลื่อนเข้าจนสุดก่อน

### 1. ขั้นตอนการออกแบบและสร้างมีขั้นตอนดังต่อไปนี้

#### ขึ้นตอนที่ 1 ออกแบบวงจรไฮดรอลิกไฟฟ้า

1.1 เพิ่มอุปกรณ์ตรวจจับความดันจากวงจรในบทความที่ผ่านมา โดยเพิ่มเติม Pressure Sensor เข้าไปในวงจรไฮดรอลิกไฟฟ้า โดยเข้า ไปในหมวดงาน Sensor ของ Library ที่ Hydraulic จากนั้นลากสัญลักษณ์ของ Pressure Sensor ไปติดตั้งในวงจรดังรูปที่1

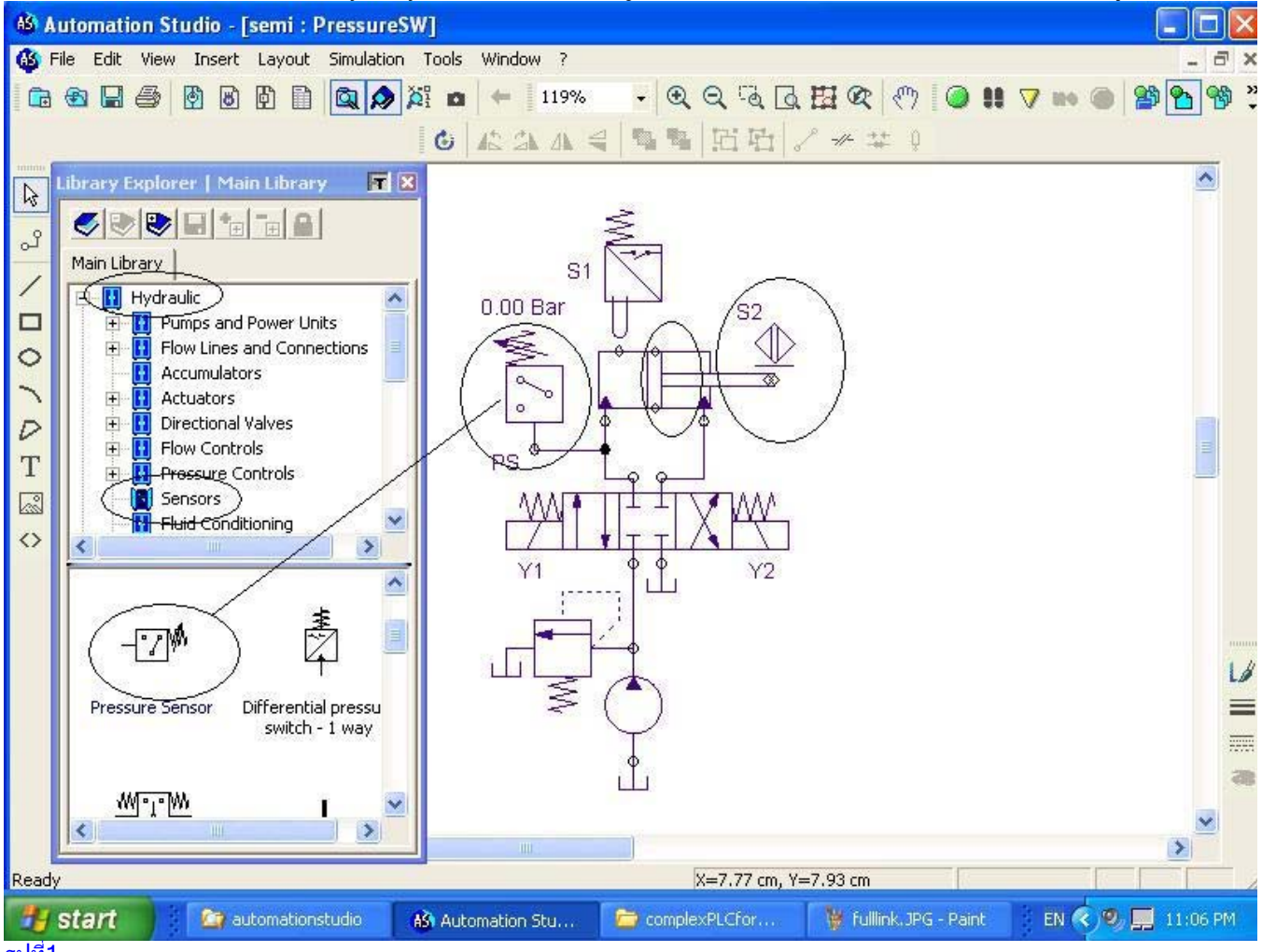

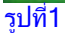

1.2 เพิ่มอุปกรณ์ควบคุมและปรับเปลี่ยนความเร็ว จากวงจรในรูปที่ 1 ทำการเพิ่มอุปกรณ์ปรับเปลี่ยนความเร็วโดยใช้ Solenoid Valve 2/2 ปกติเปิด โดยเลือกจาก ซับไดเรกทรอรี่ 2/2 Way Valve ในหมวดงาน Directional Valve ของ Library ที่Hydraulic แต่จะพบว่า สัญลักษณ์ที่เป็น Solenoid 2/2 Way valve NO นั้นไม่มีจึงทำการเลือกสัญลักษณ์ของ Solenoid 2/2 Way Valve NC มาทำการแก้ไข ต่อไปดังนี้

www.9engineer.com ::ไนน์เอ็นจิเนียร์ดอดคอม, e-industrial technology center : ศูนย์กลางข่าวสารด้านการใช้ไฟฟ้าและเทคโนโลยีอุตสาหกรรมออนไลน์

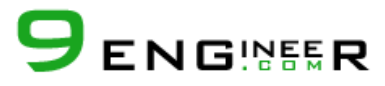

้ดับเบิลคลิกขวาจะปรากฏหน้าต่าง Component Properties ของ 2/2 Way Valve ขึ้นมาจากนั้นเลือกไปที่ Builder จะปรากฏหน้าต่าง ขึ้นมาดังรูปที่ 2

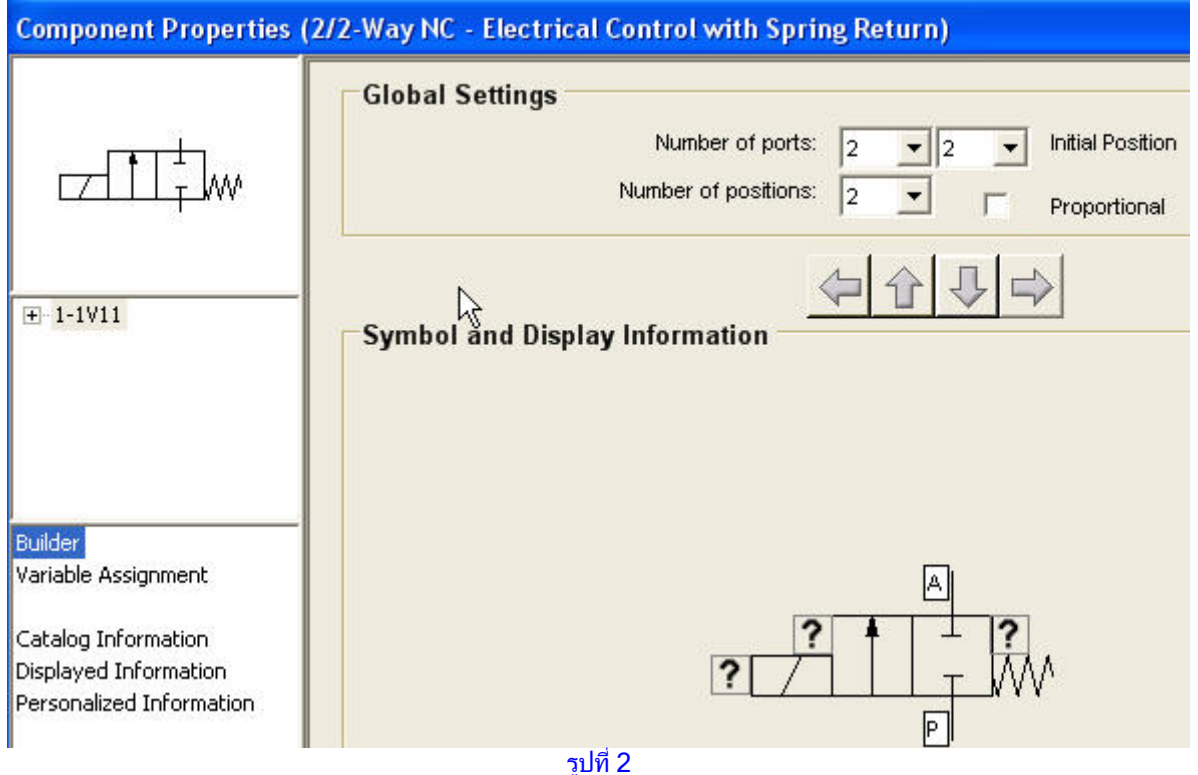

้จากรูปที่ 2 นำเมาท์ไปชี้ที่ตำแหน่งปกติของ Valve จากนั้นดับเบิ้ลคลิกขวาจะปรากฏหน้าต่าง Spool Selection นำเมาท์ไปเลือกปุ่ม More ด้านล่างของหน้าต่างเพื่อให้ปรากฏชนิดSpool มากขึ้น ส่วนปุ่ม More จะปรากฏเป็น Less ดังรูปที่ 3

| S | pool Se | lection |   |        |        |         |     |      |   |   |      |  |
|---|---------|---------|---|--------|--------|---------|-----|------|---|---|------|--|
|   |         |         | 1 | 1      | ¥      | 1       | ₩   | ¥    | * | Ø | Ø    |  |
|   | ¢       | 0<br>0  | 6 | P<br>P | Å      | 4       | ~~~ | ¢    |   |   |      |  |
|   |         |         |   |        |        |         |     |      |   |   |      |  |
|   |         |         |   |        |        |         |     |      |   |   |      |  |
|   |         |         |   |        |        |         |     |      |   |   |      |  |
|   |         |         |   |        |        |         |     |      |   |   |      |  |
|   |         |         |   |        |        |         |     |      |   |   |      |  |
|   |         |         |   |        |        |         |     |      |   |   |      |  |
|   |         | OK      | 1 |        | Cancel |         |     | Help | 1 |   | Less |  |
|   |         |         |   |        |        | รปที่ 3 | 3   |      |   | 0 |      |  |

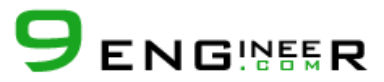

จากรูปที่ 2 เลือกชนิด Spool (NO) ให้ได้ตามต้องการโดยดับเบิ้ลคลิกขวาหน้าต่างจะกลับมาแสดงเป็น Component Properties อีกครั้ง ถ้าต้องการจะแก้ไขชนิด Spool ที่ตำแหน่งอื่นๆ ของ Valve ก็กระทำเช่นเดียวกันกับวิธีการข้างต้น

เมื่อทำการแก้ไขชนิด Spool ของ 2/2 way Valve เสร็จแล้วจากนั้นเลือกปุ่ม Apply และClose เพื่อปิดหน้าต่าง ลำดับต่อไปเลือก Variable Non Return Throttle Valve ในซับไดเรคทรอรี่ ThrottleValve ของหมวดงาน Flow Controls ที่ Library ของ Hydraulic จากนั้นทำการ Rotate สัญลักษณ์ให้ถูกต้องตามหลักการทำงานของวงจรเมื่อถึงขั้นตอนนี้จะได้วงจรไฮดรอลิก ไฟฟ้าดังรูปที่ 4

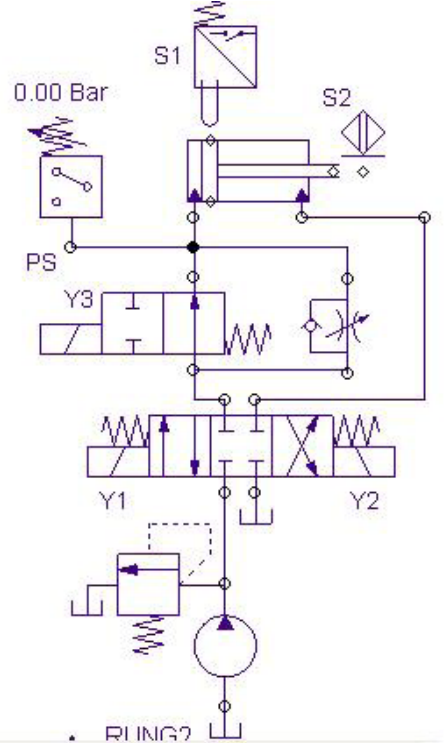

#### รูปที่ 4

#### 1.3 ตั้งค่าพารามิเตอร์ต่าง ๆ ของอุปกรณ์ในระบบ

ึก. ตั้งค่าความดันในระบ<sup>ุ</sup>่บ โดยการนำเมาท์ไปดับเบิ้ลคลิกขวาที่ Pressure Relief Valve ในวงจรรูปที่ 4 จากนั้นจะปรากฏหน้าต่าง Component Properties เข้าไปที่เมนู Technical Data และเลือกตั้งค่าความดันตามหน่วยต่าง ๆ ตามต้องการ ดังรูปที่ 5

| Component Propertie | s (Pressure Relief Valve)      |
|---------------------|--------------------------------|
|                     | Cracking Pressure : 100.00 Bar |
| تر<br>چ             |                                |
| Technical Data      | -                              |

รปที่ 5

ีข. ตั้งค่าความดันของ Pressure Sensor โดยการนำเมาท์ไปดับเบิ้ลคลิกขวาที่ Pressure Sensor ในวงจรรูปที่ 4 จากนั้นจะปรากฏ หน้าต่าง Component Properties เข้าไปที่เมนูTechnical Data และตั้งค่าความดันที่ต้องการ ดังรูปที่ 6

|                | Basic Data         |   |           |               |                                  |  |
|----------------|--------------------|---|-----------|---------------|----------------------------------|--|
|                | Switching Pressure | : | 60.00 Bar | $\overline{}$ | Calculated Data                  |  |
| - <u>°</u> 2]% | Dead Band          |   | 10.00 Bar | •             | Deactivation Pressure: 50.00 Bar |  |
|                |                    |   |           |               |                                  |  |
| $\frown$       |                    |   |           |               |                                  |  |
| Technical Data |                    |   |           |               |                                  |  |

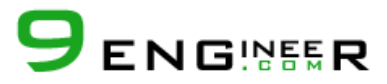

้ค. ตั้งค่าขนาดพื้นที่การไหลของ Flow Control Valve โดยการนำเมาท์ไปดับเบิ้ลคลิกขวาที่ Throttle Valve ในวงจรรูปที่ 5 จากนั้น จะปรากฏหน้าต่าง Component Properties เข้าไปที่เมนู Technical Data และตั้งค่าพื้นที่หน้าตัดการไหลตามต้องการดังรูปที่ 7

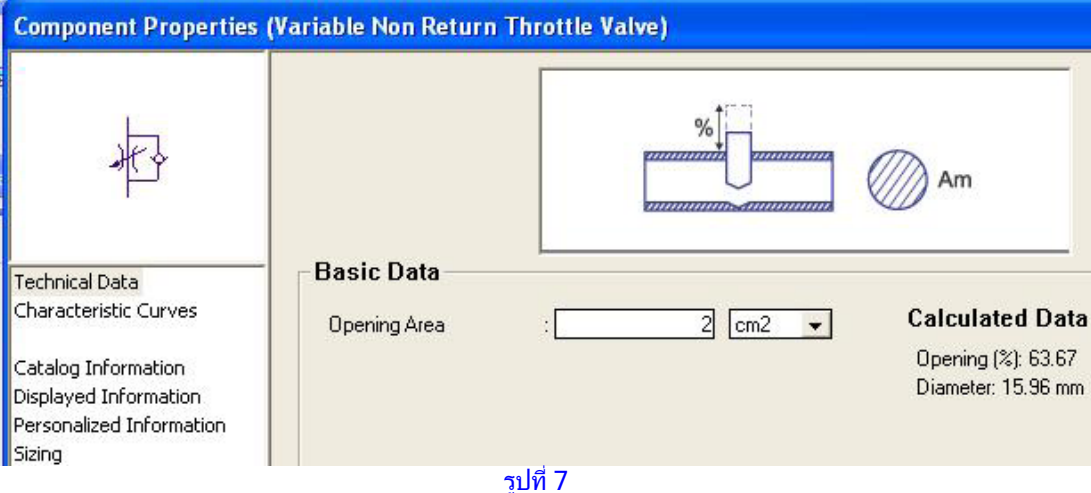

1.4 เตรียมหน้าต่าง Plotter เพื่อ Monitor การทำงานของระบบโดยนำเมาท์ไปคลิกขวาที่ปุ่ม Plotter ดังรูปที่ 8 จะปรากฏหน้าต่างของ Plotter ขึ้นมาจากนั้นลากสัญลักษณ์กระบอกสูบมายังช่อง Component จากนั้นจะปรากฏหน้าต่าง Plots Selection ขึ้นมาเพื่อต้องการ ให้เลือกว่าจะทำการ Monitor ส่วนใด ๆ ดังรูปที่ 9

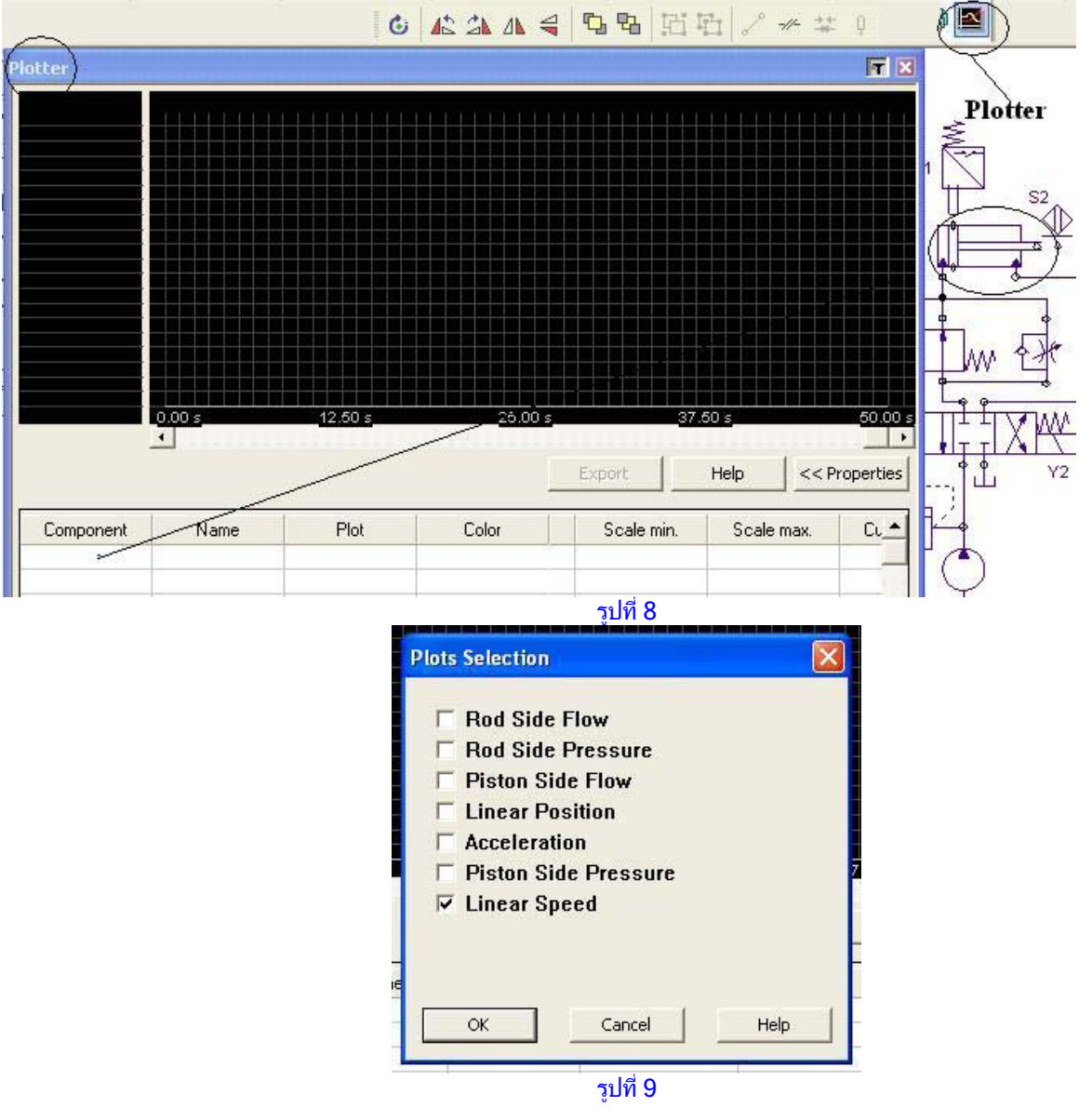

www.9engineer.com :: ในน์เอ็นจิเนียร์ดอดคอม, e-industrial technology center : ศูนย์กลางข่าวสารด้านการใช้ไฟฟ้าและเทคโนโลยีอุตสาหกรรมออนไลน์

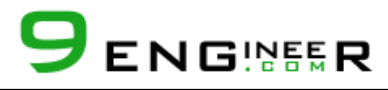

เมื่อทำการเลือกพารามิเตอร์ที่ต้องการจะทำการ Monitor ในรูปที่ 9 แล้วจากนั้นกดปุ่ม OK จะปรากฏหน้าต่างดังรูปที่ 10 ขึ้นมา

|                             |                                             | Color                                  |                  | _ ?   × |                                                                                                    |                         |                             |
|-----------------------------|---------------------------------------------|----------------------------------------|------------------|---------|----------------------------------------------------------------------------------------------------|-------------------------|-----------------------------|
|                             |                                             | Basic colors:                          |                  |         |                                                                                                    |                         |                             |
|                             | 0.00 s                                      | Custom colors                          | ne Custom Colors | <br>    | Export                                                                                                    | 37.50 s                 | 50.00                       |
|                             |                                             |                                        |                  |         | and the second second s |                         |                             |
|                             |                                             | OK                                     | Cancel           |         |                                                                                                    |                         |                             |
| Component                   | Name                                        | Plot                                   | Cancel<br>Color  | Sca     | ale min.                                                                                                    | Scale max.              | Current unit                |
| Component<br>1-1A1          | Name<br>Double-Acting Cy                    | OK<br>Plot<br>Linear Speed             | Cancel<br>Color  | Sca     | ale min.<br>-30                                                                                                    | Scale max.              | Current unit                |
| Component<br>1-1A1<br>1-1S8 | Name<br>Double-Acting Cy<br>Pressure Sensor | OK<br>Plot<br>Linear Speed<br>Pressure | Color            | Sca     | ale min.<br>-30<br>0                                                                                                    | Scale max.<br>30<br>120 | Current unit<br>cm/s<br>Bar |

รูปที่ 10

จะพบว่าสามารถกำหนด Scale ของการ Plotter ได้คือ Scale max, Scale min , Time scale และยังสามารถกำหนดสีของ พารามิเตอร์ที่ต้องการ Monitor ได้อีกด้วย ถ้าหากยังต้องการลดพื้นที่การแสดงผลได้โดยกดปุ่ม Properties เมื่อทำการปรับ Scale แล้ว กุดปุ่ม Apply

#### ขึ้นต่อนที่ 2 ้ออกแบบ Ladder Diagram สำหรับ PLC

การออกแบบ Ladder นั้นมีขึ้นตอนเหมือนบทความฉบับที่แล้ว โดยเข้าไปที่หมวดงาน Ladder (IEC Standard) จากนั้นเลือกอุปกรณ์ ต่าง ๆ นำไปต่อใน Rung ให้ครบเมื่อต่ออุปกรณ์ทุกตัวครบแล้วจะได้ Ladder Diagram ดังรูปที่ 11 RUNG2

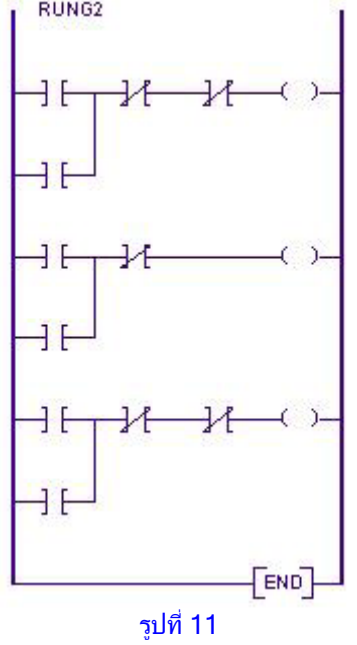

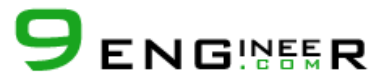

ขั้นตอนที่ 3 ต่ออุปกรณ์ด้าน Input / Output ของ PLC Card ขั้นตอนนี้ยังคงเหมือนบทความที่แล้ว โดยเลือกอุปกรณ์ต่าง ๆ ในหมวด งาน Electrical Control (IEC Standard) เมื่อต่ออุปกรณ์ทุกตัวครบแล้วจะได้ ดังรูปที่ 12

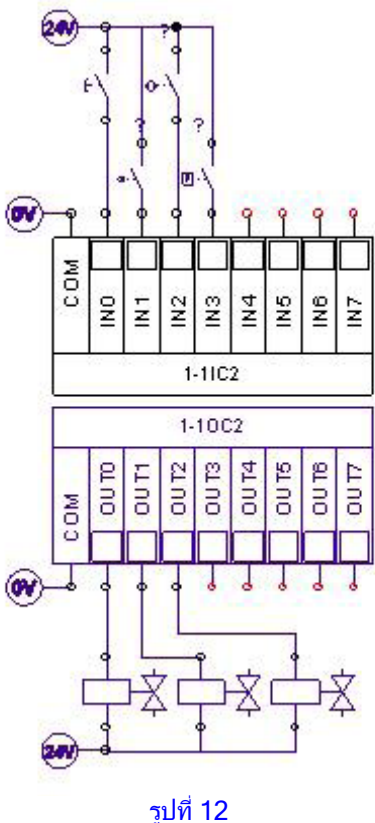

เมื่อเสร็จขั้นตอนที่ 3 จะได้วงจรของระบบไฮดรอลิกดังรูปที่ 15แต่ยั้งไม่มีรหัสประจำอุปกรณ์ทางไฟฟ้า

#### 2. ขึ้นตอนการกำหนดรหัสและเชื่อมโยงความสัมพันธ์ให้กับอุปกรณ์แต่ละตัว

ี่ 2.1 กำหนดรหัสและเชื่อมโยงความสัมพันธ์ให้กับอุปกรณ์ของ PLC Card ในกรณีที่มีการดัดแปลงหรือเพิ่มเติมจาก Diagram การ เขียนวงจรต้นแบบ (วงจรจากฉบับที่แล้วตั้งชื่อ Diagram คือ Proximity) หรือ Diagram อื่น ๆ ที่อยู่ใน project เดียวกัน จะ มี Tag name ของ Diagram ต้นแบบอื่น ๆ ค้างไว้ ซึ่งสังเกตที่ Document ในหน้าต่าง Component Properties ดังรูปที่ 13

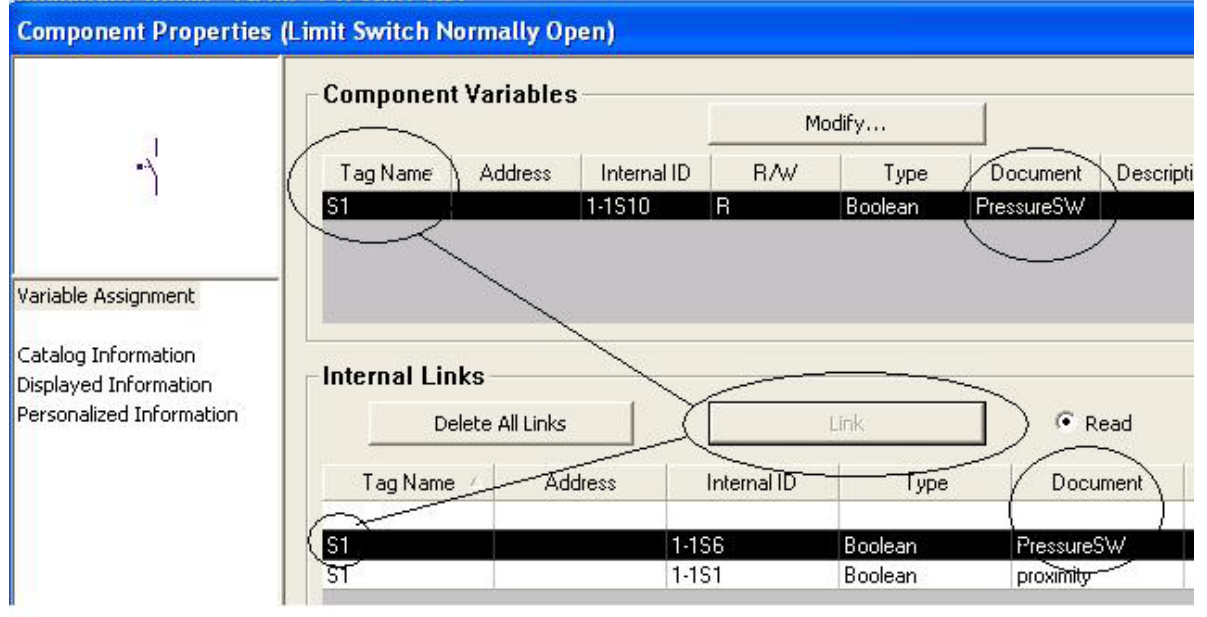

รูปที่ 13

ดังนั้นเมื่อเชื่อมโยงความสัมพันธ์ให้กับอุปกรณ์ในที่นี่คือ S1 ต้องเลือกของ Document ของ Diagram ปัจจุบันในที่นี้ คือ Pressure SW จากนั้นกดปุ่ม Link และ Closed หน้าต่าง

2.2 กำหนดรหัสและเชื่อมโยงความสัมพันธ์ให้กับอุปกรณ์ของ Program Ladder มีรายละเอียดเช่นเดียวกับบทความฉบับที่แล้วเพียงเพิ่ม ข้อควรระวังในการเลือก Tag name ให้ตรงกับชื่อ Diagram ปัจจุบันเมื่อปฏิบัติดังข้อ 2.2 เสร็จแล้วจะได้Program Ladder ดังรูปที่ 14

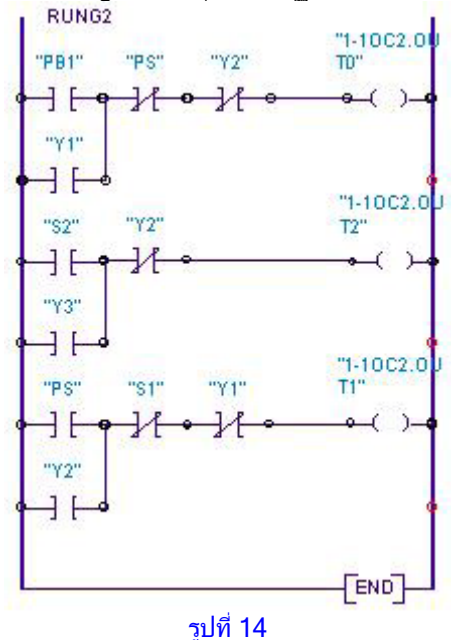

2.3 กำหนดรหัสและเชื่อมโยงความสัมพันธ์ให้อุปกรณ์ของวงจรไฮดรอลิก มีรายละเอียดเช่นเดียวกับบทความฉบับที่แล้วและมีข้อควรระวัง เหมือน ข้อ 2.2 เมื่อปฏิบัติดังข้อ

2.1-2.3 แล้วจะปรากฏรูปของวงจรไฮดรอลิกไฟฟ้าที่ควบคุมด้วย PLC ดังรูปที่ 15

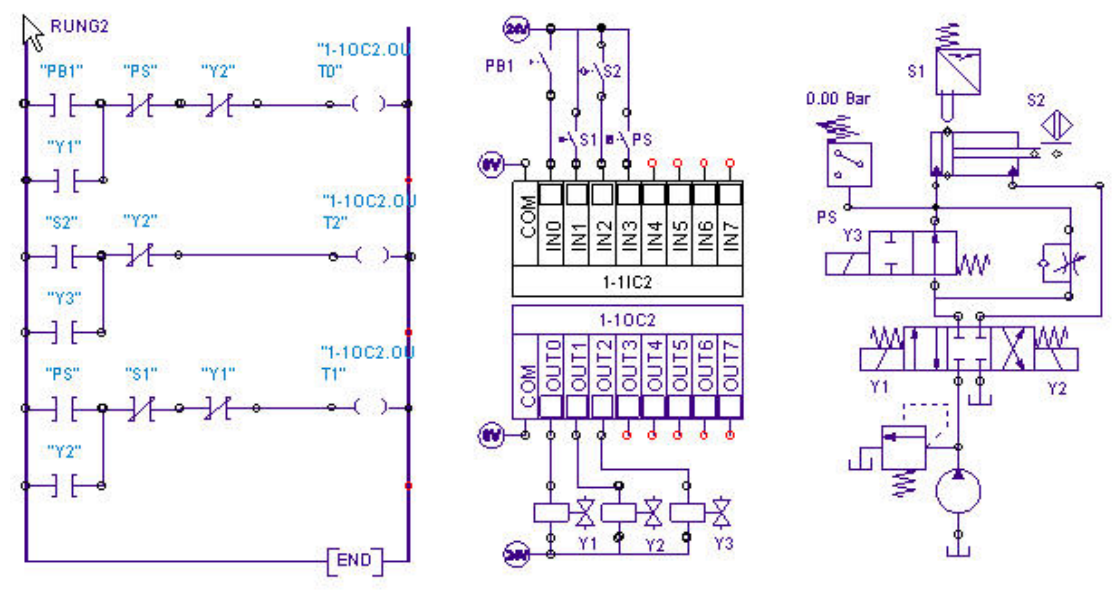

รูปที่ 15

#### 3. Simulation วงจรไฮดรอลิกไฟฟ้าที่ควบคุมด้วย PLC

้จากรูปที่ 15 ถ้าต้องการ Simulation วงจร โดยการกดปุ่ม Simulation เช่นเดียวกับบทความฉบับก่อนหน้า

3.1 Simulation การเคลื่อนที่ออกด้วยความเร็ว 26 cm/s โดยการกดปุ่ม PB1 จะมีการทำงานของระบบไฟฟ้าและPLC ดังบทความฉบับ ก่อนหน้า ส่วนการไหลของน้ำมันไฮดรอลิกน้ำมันจะไหลผ่าน 2/2 Way Valve เพราะยังไม่มีกระแสไฟฟ้าเข้าไปยัง Y3 มีผลทำให้น้ำมัน ไหลไปยังกระบอกได้ ดังรูปที่ 16

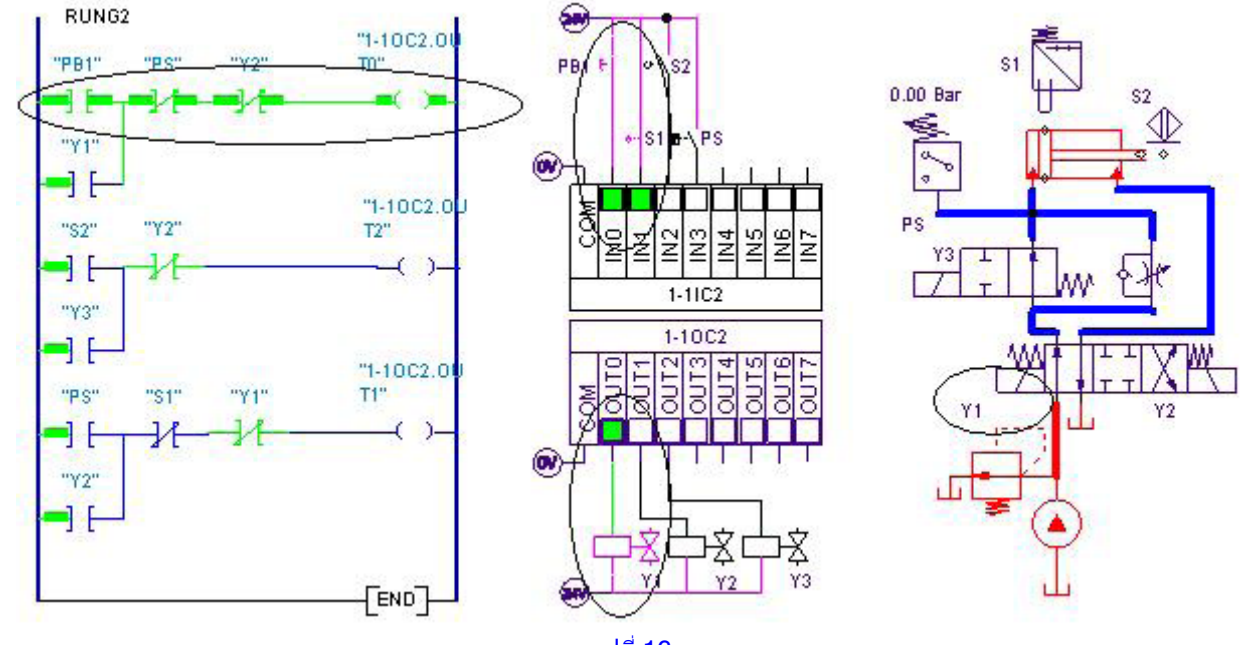

รูปที่ 16

สำหรับการ Monitor ความเร็วนั้นดูได้จาก Plotter ดังรูปที่ 17 ซึ่งจะแสดงผลเมื่อมีการเริ่มต้น Simulation

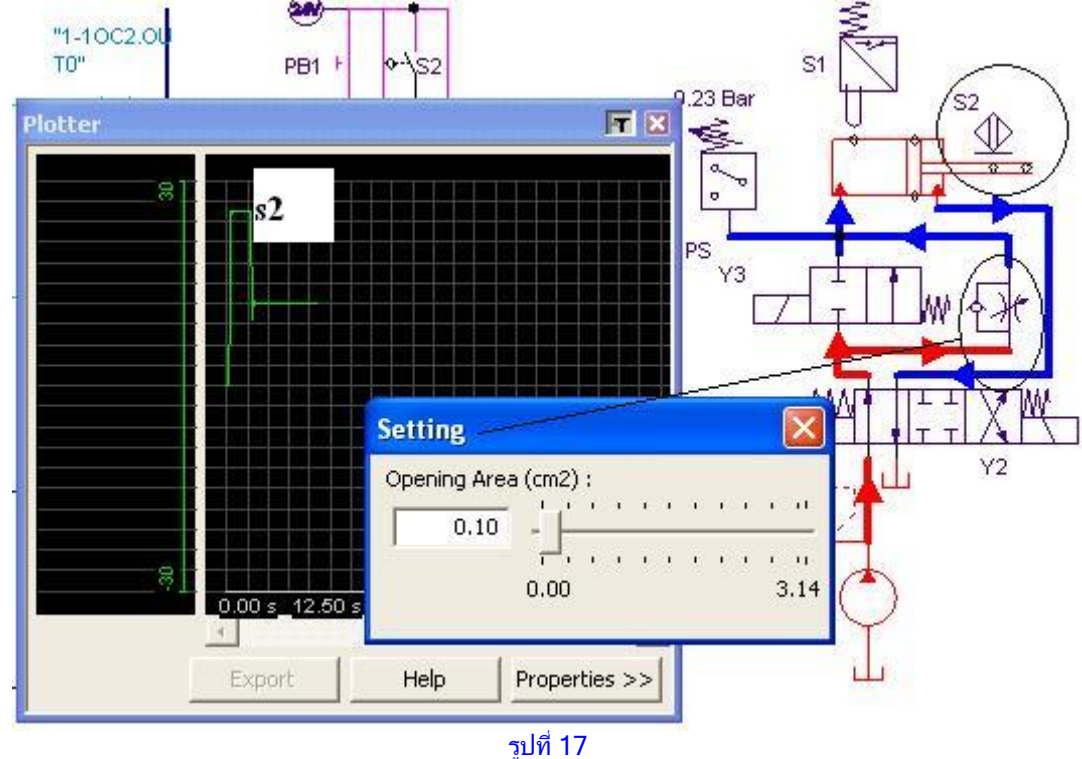

3.2 Simulation การเปลี่ยนความเร็วให้ลดลงดังแสดงดังรูปที่ 18 เมื่อก้านสบเลื่อนออกไปถึงระยะ 600mm ทำให้ Proximity Sensor S2 ตรวจจับได้มีผลทำให้มีสัญญาณ Input ไปที่ IN2 ของ PLC Card ดังนั้นทำให้มีการต่อสัญญาณไฟฟ้าใน Ladder ที่ 2 ของ Program PLC จะมีผลทำให้มีสัญญาณออกมาจาก PLC Card ด้าน OUT 2 ผ่านไปยัง Solenoid Y3 มีผลทำให้ 2/2 Way Valve เลื่อนไปทางขวามือ ดังนั้นน้ำมันไม่สามารถไหลผ่านวาล์ว 2/2 ได้ จึงต้องไหลผ่าน Throttle Valve แทน

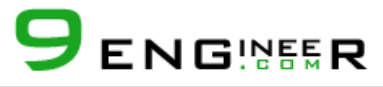

้ซึ่ง Throttle Valve ดังกล่าว วงจรควบคุมอัตราการำหลของน้ำมันที่เข้ากระบอกสูบให้น้อยลงดังนั้นจะทำให้ก้านสูบเคลื่อนที่ช้าลง

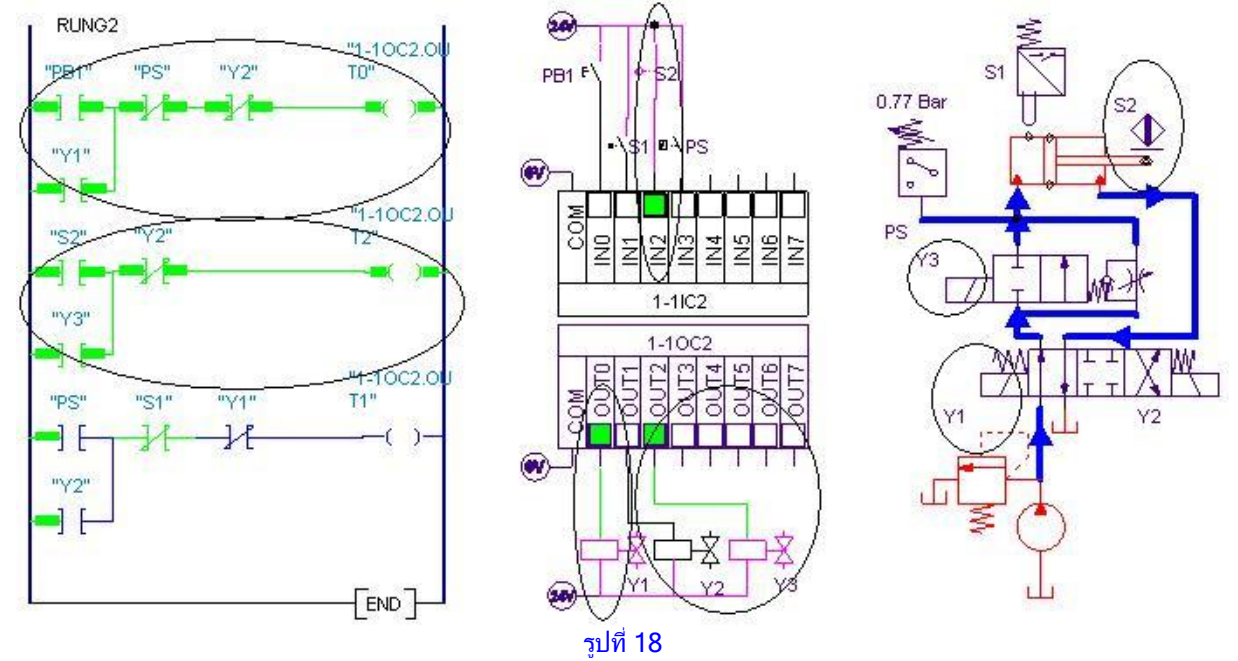

ส่วนการ Monitor ความเร็วจากรูปที่ 17 จะพบว่าเมื่อก้านสูบเลื่อนไปจนถึงระยะติดตั้ง S2 จะทำให้ความเร็วลดลงมา ส่วนจะกำหนดให้ ความเร็วลดลงมีค่าเท่าใดก็สามารถกำหนดได้ขณะทำการ Simulation โดยทำการดับเบิ้ลคลิกขวาที่ Throttle Valve จากจะปรากฏ หน้าต่าง Setting ดังรูปที่ 17 ดังนั้นจึงสามารถปรับตั้งความเร็วได้ตามต้องการ การแสดงผลของ Plotter นั้นสามารถแสดงได้หลาย ๆ วัฏ จักรการทำงานดังแสดง ในรูปที่ 19 ซึ่งแสดงผลจำนวน 2 วัฏจักรการทำงานของก้านสูบ

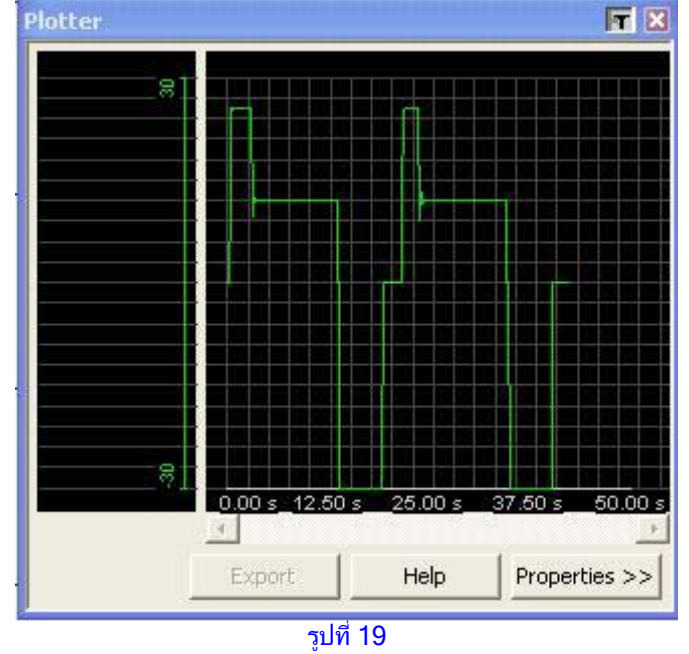

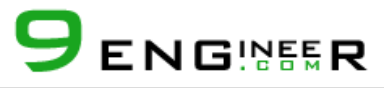

3.3 Simulation การตรวจจับความดันเพื่อเป็นสัญญาณซึ่งให้ก้านสูบเลื่อนกลับเองโดยอัตโนมัติ ดังแสดงในรูปที่ 20

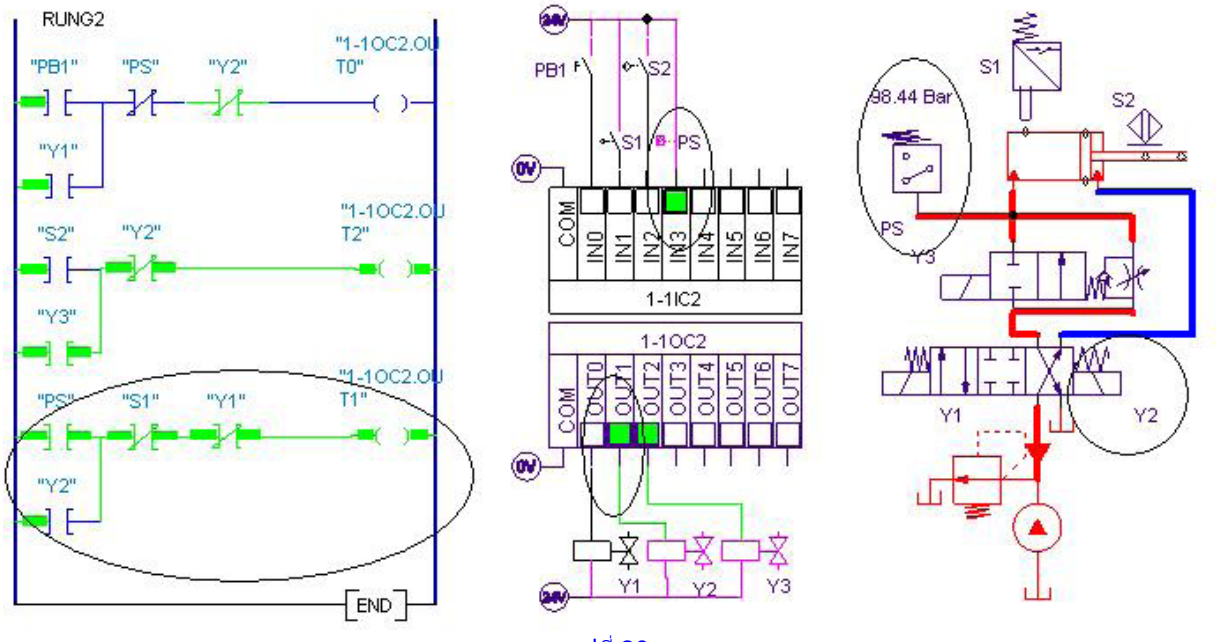

รปที่ 20

เมื่อก้านสูบเลื่อนออกจนสุดแล้วความดันในระบบจะเพิ่มขึ้นจนถึง 100 bar ทำให้ Pressure Sensor ตรวจจับได้มีผลทำให้หน้าคอนแทค PS ต่อกันดังนั้นจะมีสัญญาณ In put เข้าไปยัง PLC Card ด้าน IN3 ดังนั้น Ladder ที่ 3 ของ PLC จะทำงานส่งผลให้มีสัญญาณ Out put ออกมาจาก PLC Card ด้าน OUT 1 ไป โซลินอยด์ Y2 ดังนั้นทำให้ โซลินอยด์วาล์ว 4/3 เลื่อนไปตำแหน่งดังรูป มีผลทำให้ก้านสูบ เลื่อนกลับ

3.4 Simulation การป้องกันสัญญาณแทรก ดังแสดงดังรูปที่ 21

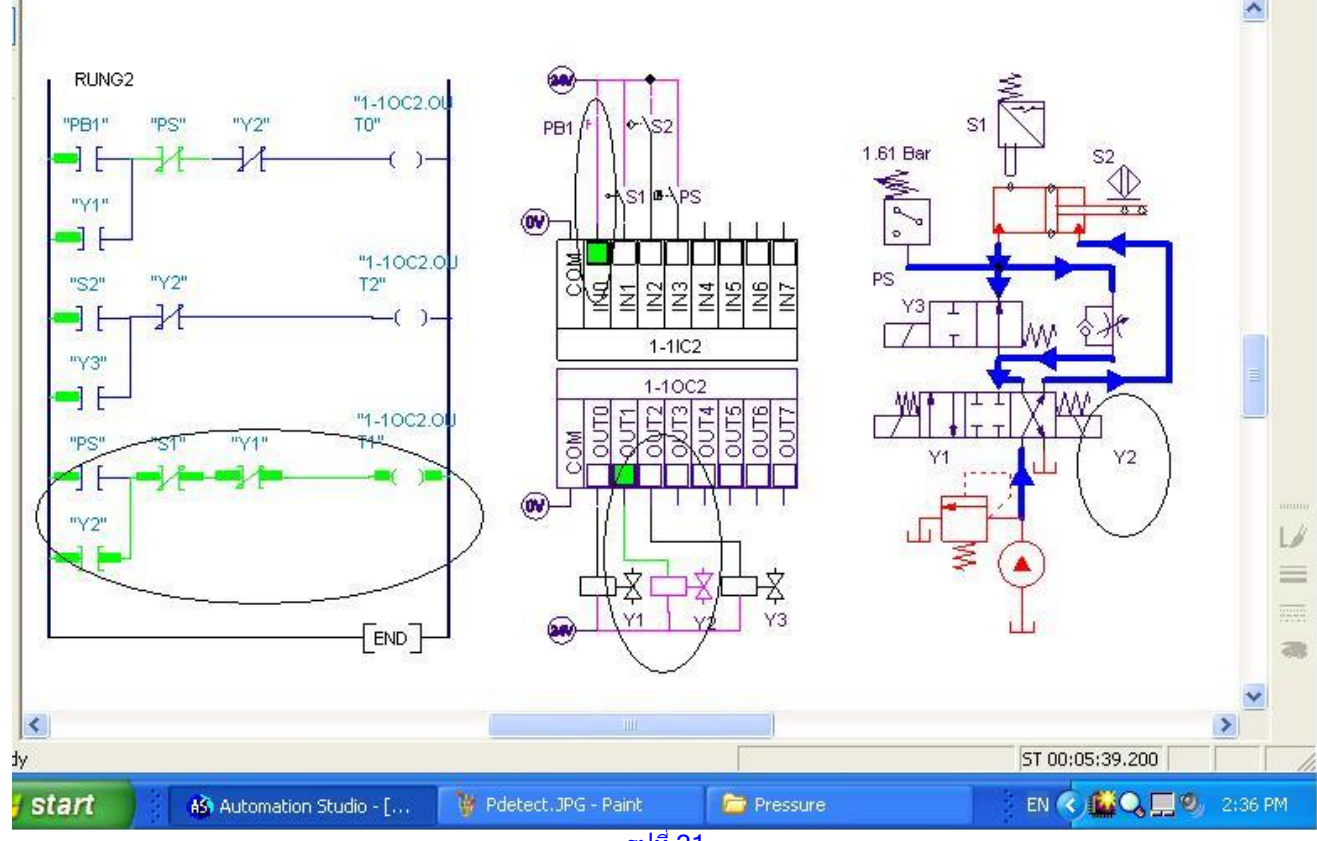

จากรูปที่ 21 ในขณะที่ก้านสูบเลื่อนกลับแต่ยังไม่สุดจังหวะหากมีการกดสวิต PB1 จะมีสัญญาณ In put แทรกเข้าไปที่ PLC Card ด้าน INO แต่จะพบว่ายังคงมีสัญญาณ Out put จาก PLC Card ออกมาที่ Y2 อย่างเดียวเท่านั้นจึงส่งผลให้ก้านสูบยังคงเคลื่อนที่เข้าต่อไป ถึงแม้ว่าจะมีการสั่งให้ก้านสูบเลื่อนออกจาก PB1 ก็ตาม 3.5 Simulation จังหวะ Stand by เมื่อก้านสูบเลื่อนเข้าสุดดังแสดงในรูปที่ 22

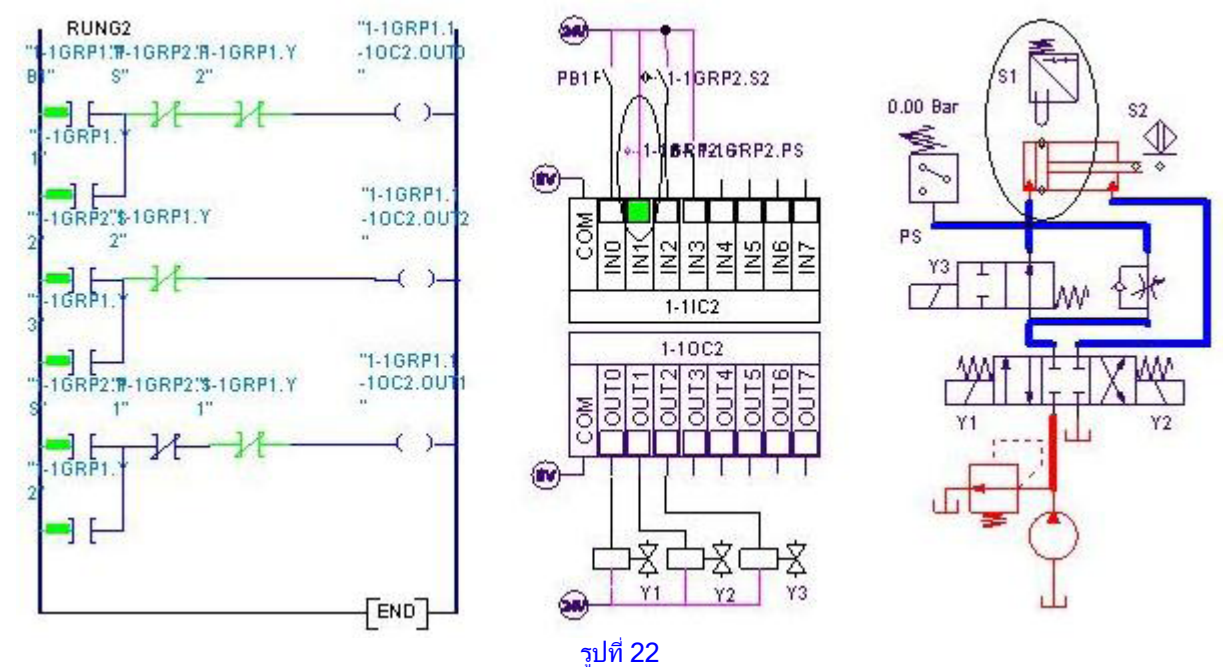

จากรูปที่ 22 เมื่อก้านสูบเลื่อนเข้าจนสุด จะไปกด Mechanical Sensor S1 มีผลทำให้มีสัญญาณIN PUT เข้าไปที่ PL C Card ด้าน IN1 ดังนั้นสัญญาณ OUT PUT ต่าง ๆ ที่ไปยังโซลินอยด์ ทั้ง 3 ตัว จะถูกตัดหมด มีผลทำให้โซลินอยด์ วาล์ว 4/3 อยู่ตำแหน่งกลางเมื่อดู ภาพรวมทั้งหมดของวงจรแล้วจะเป็นการ Stand by เพื่อให้สามารถทำงานในวัฏจักรต่อไปได้ทันทีเมื่อกด PB1

สรุป จากการใช้งานโปรแกรม Automation Studio Version 5.2 จะพบว่าถ้าต้องการควบคุมและเปลี่ยนแปลงความเร็วการทำงานโดย อัตโนมัติสามารถทำได้โดยการนำ Flow Control Valve มาใช้งาน ส่วนการตรวจจับความดันในก็สามารถทำได้โดยการนำ Pressure Sensor มาใช้งาน โดยที่อุปกรณ์ทั้งหมดสามารถแก้ไขคุณสมบัติต่าง ๆ เช่น ตำแหน่งทำงานในจังหวะปกติของ Way Valve, การปรับ พื้นที่หน้าตัวอัตราการไหลของ Flow Control Valve, การปรับตั้งความดัน ที่ Pressure Relief Valve และ Pressure Sensor ดังกล่าวไว้ข้างต้น นอกจากนี้ถ้าต้องการ Monitor สภาวะการทำงานของระบบไฮดรอลิกไฟฟ้าโดยการใช้ Function การทำงาน Plotter

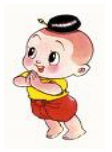

ขอขอบคุณ คุณ วารุณี ศรีสงคราม และ HEAVY KORAT ที่ได้กรุณาร่วมเผยแพร่ความนี้สู่สังคมอุตสาหกรรม ไทยผ่านทาง <u>www.9engineer.com</u>

www.9engineer.com ::ไนน์เอ็นจิเนียร์ดอดคอม, e-industrial technology center : ศูนย์กลางข่าวสารด้านการใช้ไฟฟ้าและเทคโนโลยีอุตสาหกรรมออนไลน์

สงวนลิขลิทธิ์ © พ.ศ. 2546 ตามพระราชบัญญัติลิขลิทธิ์ ห้ามลอกเลียนแบบไม่ว่าส่วนหนึ่งส่วนใดของบทความฉบับนี้ไม่ว่าในรูปแบบใดๆ นอกจากจะได้รับอนุญาตเป็นลาย